#### Návod na aktiváciu účtu Trimble

#### Prihlásenie sa do konta na Trimble

Cez stránku: https://www.sketchup.com/en

1. V pravo hore je panáčik na ktorého kliknete.

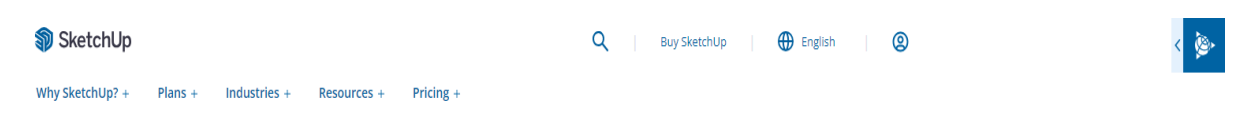

#### Kliknete na Sign In

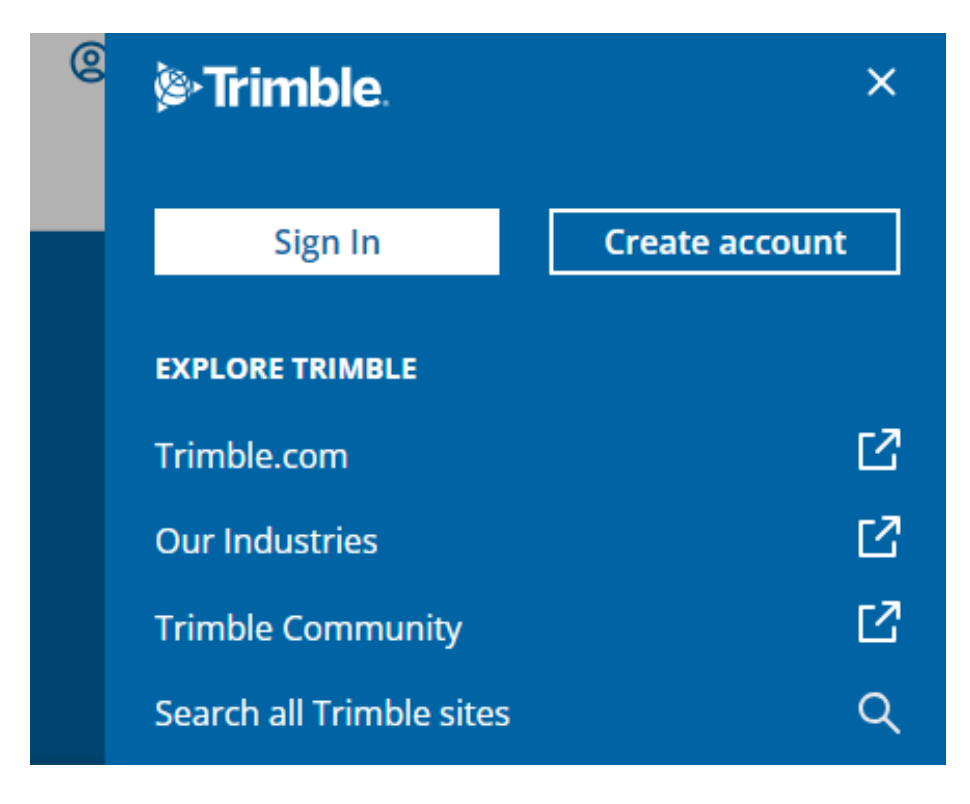

1. Pokiaľ nemáte vytvorené konto na Trimble kliknete na Vytvorenie nového ID/Create a Trimble ID

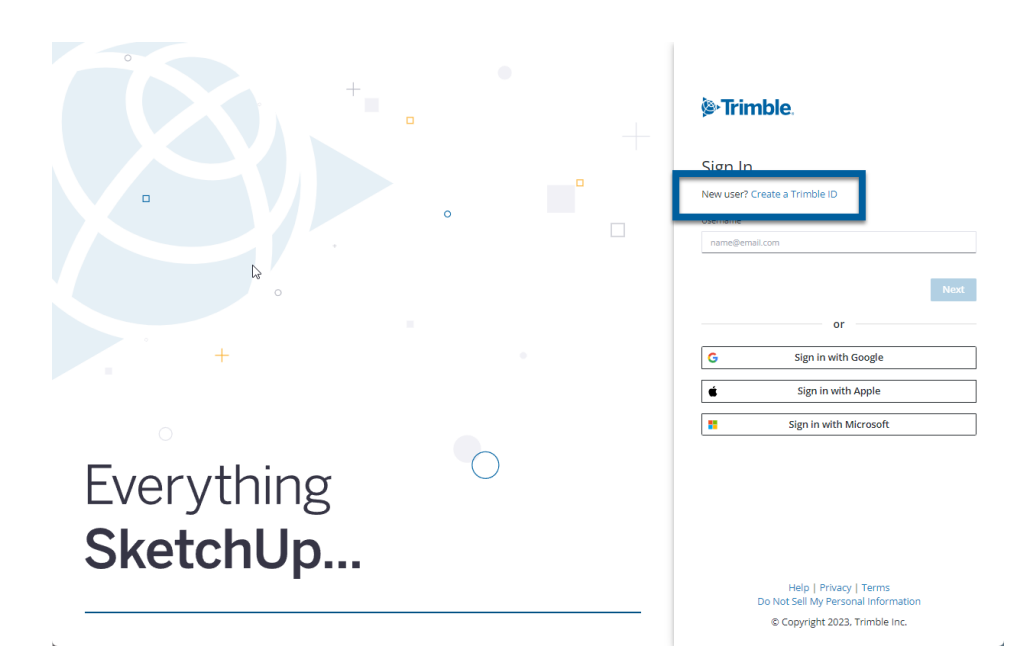

1. Vyberiete si svoj región z ponúkaných možností a potvrdíte

| Sign In                  | ₽     |     |
|--------------------------|-------|-----|
| New user? Create a Trimb | le ID |     |
| Select your region       | ×     |     |
| O United States (US)     |       |     |
| O European Union (EU)    |       | Nex |
| Everywhere else          |       |     |

2. Zadajte svoje meno, priezvisko a emailovú adresu a potom kliknete na položku Odoslať kód

# Trimble.

#### Create a Trimble ID

| Already have an account? Sign in |           |  |
|----------------------------------|-----------|--|
| First Name                       | Last Name |  |
| First Name                       | Last Name |  |
| Email                            |           |  |
| name@email.com                   |           |  |
|                                  |           |  |
|                                  | Send Code |  |

- 3. Na Vami uvedený email príde overovací kód od spol. Trimble. Ak email nevidíte, skontrolujte Spam.
- 4. Zadáte overovací kód a kliknete na tlačidlo Odoslať.

### Trimble.

# Verify your identity A verification code has been sent to your email. Please enter the code below to continue. Loom Verification Code Code Resend Code Use a different email Submit

#### 5. Vytvoríte si heslo pre svoj účet a potvrdíte ho a kliknete na Odoslať.

#### Vaše heslo musí obsahovať

- minimálne 8 znakov
- číslo (0-9)
- Aspoň jedno veľké a jedno malé písmeno
- Špeciálny znak (?€@=%-+)

Následne sa zobrazí výzva na prihlásenie pomocou poverení nového účtu

# V prípade, ak ste si nastavili viacfaktorové overenie viete to zmeniť a to priamo vo svojom profile

- Prihlásite sa do svojho účtu na Trimble.
- Prejdite do svojho profilu.
- Kliknite na prepínač Multi Factory Authentication .
- Po zobrazení výzvy zadajte svoje heslo.
- Zadajte overovací kód odoslaním Vami preferovaním spôsobom MFA.
- Potvrďte že chcete zakázať MFA.

# Zmena emailu

Vo Vašom profile na Trimble máte možnosť zmeniť email.

#### Account management

Email Address

spisakova@c-engineering.sk

**Change email address** 

Change password

Delete your Trimble Identity

# Odhlásenie sa zo všetkých zariadení naraz

Ak sa Vám zobrazí takáto tabuľka (viď. nižšie) musíte sa odhlásiť zo všetkých zariadení.

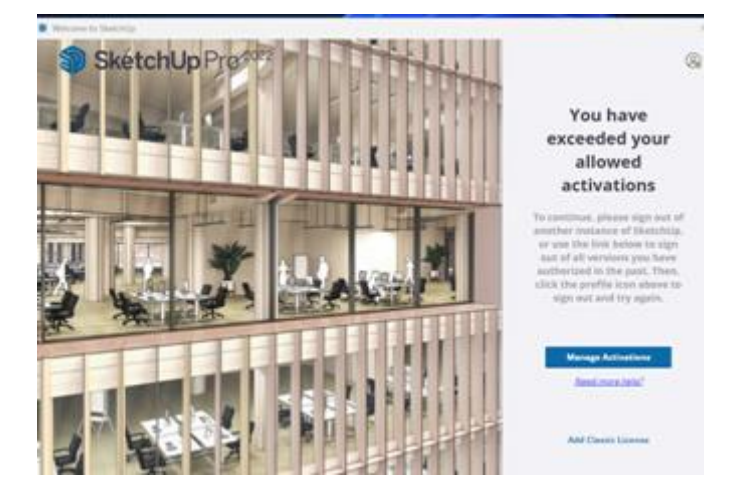

To urobíte následne cez Manager Account cez Trimble.

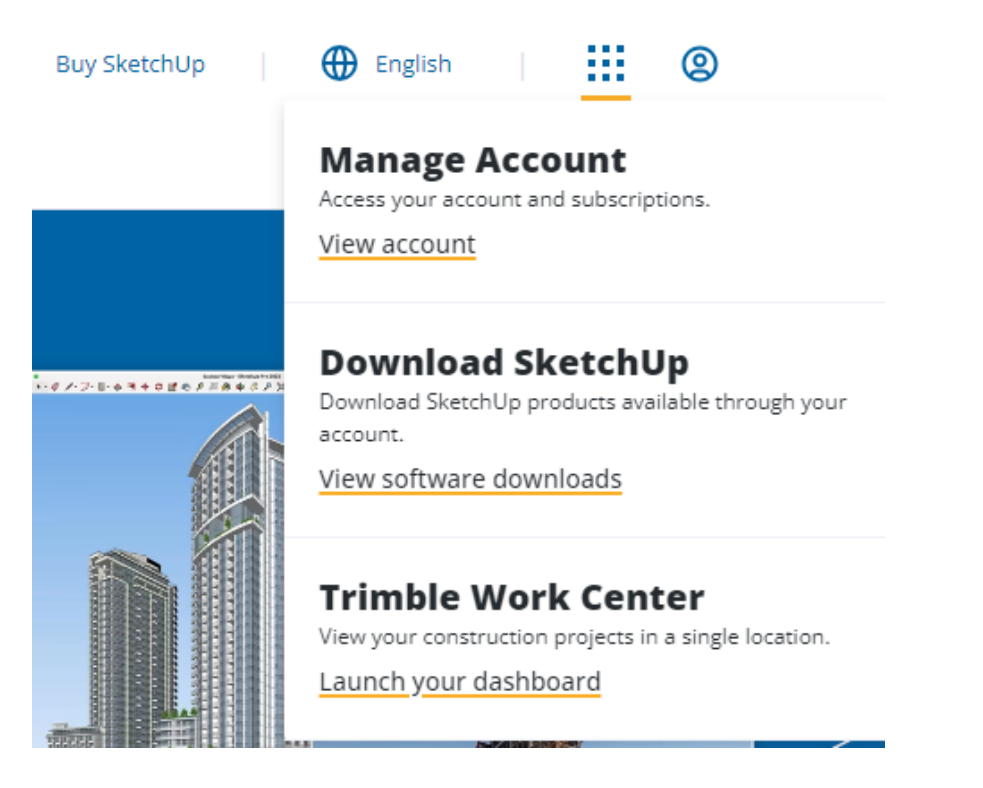

Kliknete na View Account - vyberiete si Váš profil pod ktorým sa nachádza licencia - rozkliknete View Included Applications - prvé okno SketchUp PRO - Manage Devices

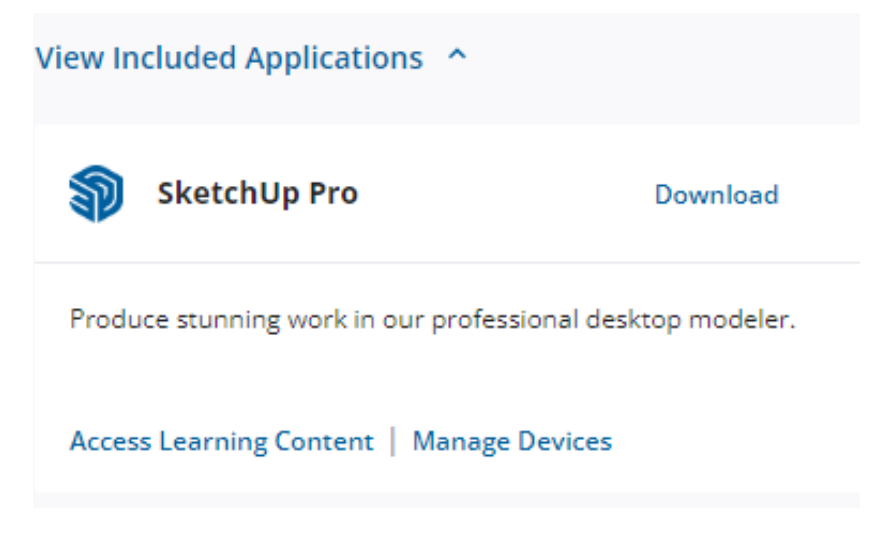

A potvrdíte Deauthorize All

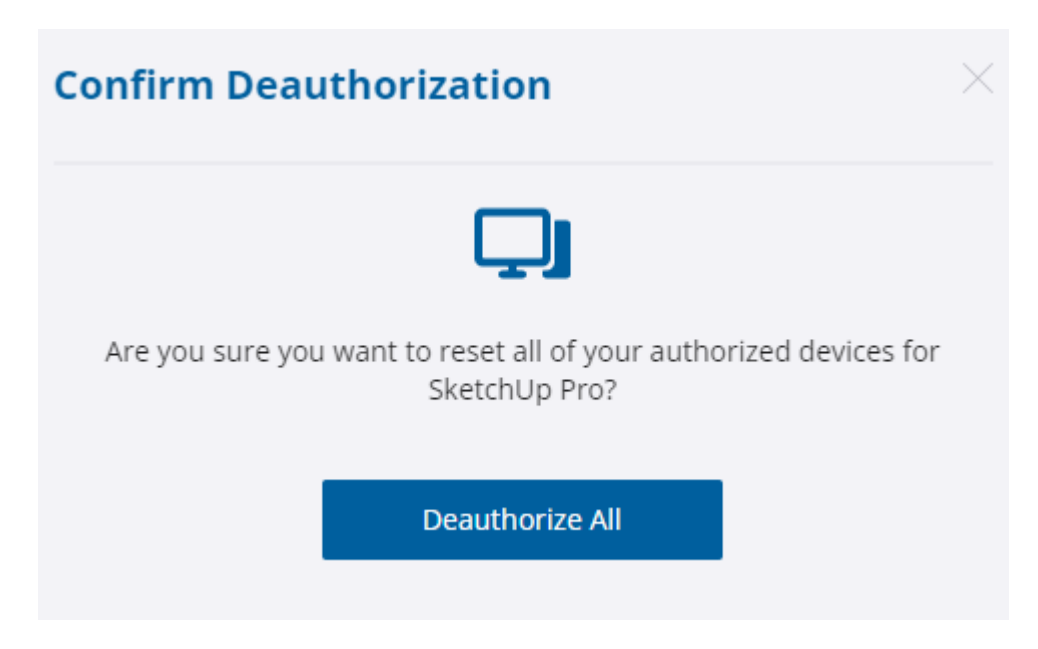

Následne sa znova prihlásite do SketchUp.